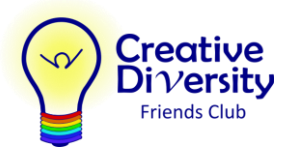

## **Screenshots: Autism Funding Dashboard:**

## My Family Services – Home page

| Services                    |                               | Messages                                                    | Profile                                      |
|-----------------------------|-------------------------------|-------------------------------------------------------------|----------------------------------------------|
| nce you have accessed       | your services below, you car  | n communicate with ministry staff by receiving and replying | g to a message about your approved services, |
|                             | need, added the status of you |                                                             |                                              |
| ou will receive notificatio | ns when you have access to    | your case.                                                  |                                              |
| My Cases                    |                               |                                                             |                                              |
|                             |                               |                                                             |                                              |
| Service Type:               | Autism                        |                                                             |                                              |

## Using the Autism Funding Dashboard

- 1. Log into My Family Services using your basic BCeID
- 2. Under My Cases on the Services tab of your home page, select "View Details"
- 3. On the right side of your Autism Funding page, select the link "Request to Pay a Service Provider"
- 4. Click the button to Add a New Provider
- 5. Fill in the CDFC business info and select "Intervention Services" for type of service
- 6. Click the button to Continue
- 7. Fill in the service info and click the button to Submit

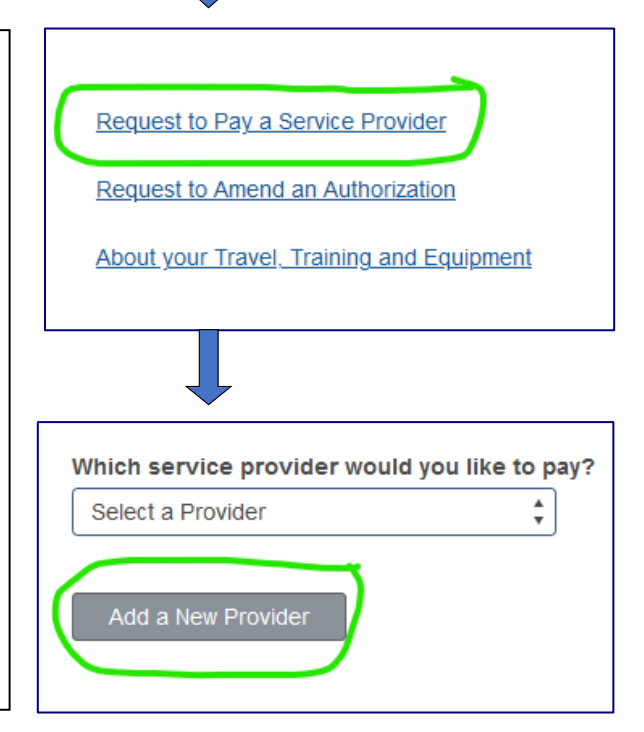

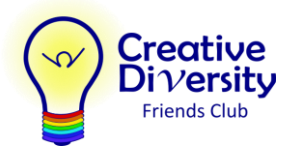

## Add CDFC as a new Service Provider

| Add a New Provider               | 1                                                                                                    |  |
|----------------------------------|----------------------------------------------------------------------------------------------------|--|
|                                  |                                                                                                    |  |
| * Is this provider an individual | or a business?                                                                                                    |  |
| Business                         |                                                                                                    |  |
| * Business Name 🕚                |                                                                                                    |  |
| Creative Diversity Friends Club  |                                                                                                    |  |
| *Phone Number                    | Enter CDFC business info                                                                                                  |  |
| (604) 589-1025                   | and type of service                                                                                                    |  |
| * Street Address                 |                                                                                                    |  |
| Unit #                           |                                                                                                    |  |
|                                  |                                                                                                    |  |
| *City *                          | Province BC                                                                                                    |  |
| *Country *Postal Code            |                                                                                                    |  |
| Canada 🛟 V3V 4K3                 | ]                                                                                                    |  |
| * What type of service do you    | want to authorize this provider for? 0                                                                                    |  |
| Intervention Services            |                                                                                                    |  |
|                                  | Continue                                                                                                    |  |
|                                  |                                                                                                    |  |
| Add Services                     | Service Provider                                                                                                    |  |
|                                  | Creative Diversity Friends Club                                                                                           |  |
|                                  | * Start Date                                                                                                    |  |
|                                  | Day Month Year                                                                                                    |  |
|                                  | DD Choose Month 🗘 YYYY                                                                                                    |  |
|                                  | * End Date Enter start/end date and the total                                                                             |  |
|                                  | Day Month Year amount you want to allocate to CDFC                                                                        |  |
|                                  | 31 July 2022                                                                                                    |  |
|                                  | * Total Amount 🕚                                                                                                    |  |
|                                  | \$                                                                                                    |  |
|                                  |                                                                                                    |  |
|                                  | Intervention Service 1                                                                                                    |  |
|                                  | and hourly rate                                                                                                    |  |
|                                  | Life Skills Program                                                                                                    |  |
|                                  | Provided to learn how to cope with stresses and challenges of daily life, skills in communication and literacy, decision- |  |
|                                  | making, occupational requirements, problem-solving, time management and planning.                                         |  |
|                                  | *Rate (Include PST) *Per                                                                                                  |  |
|                                  | \$40.00 Hour \$ Submit                                                                                                    |  |

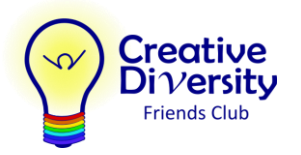

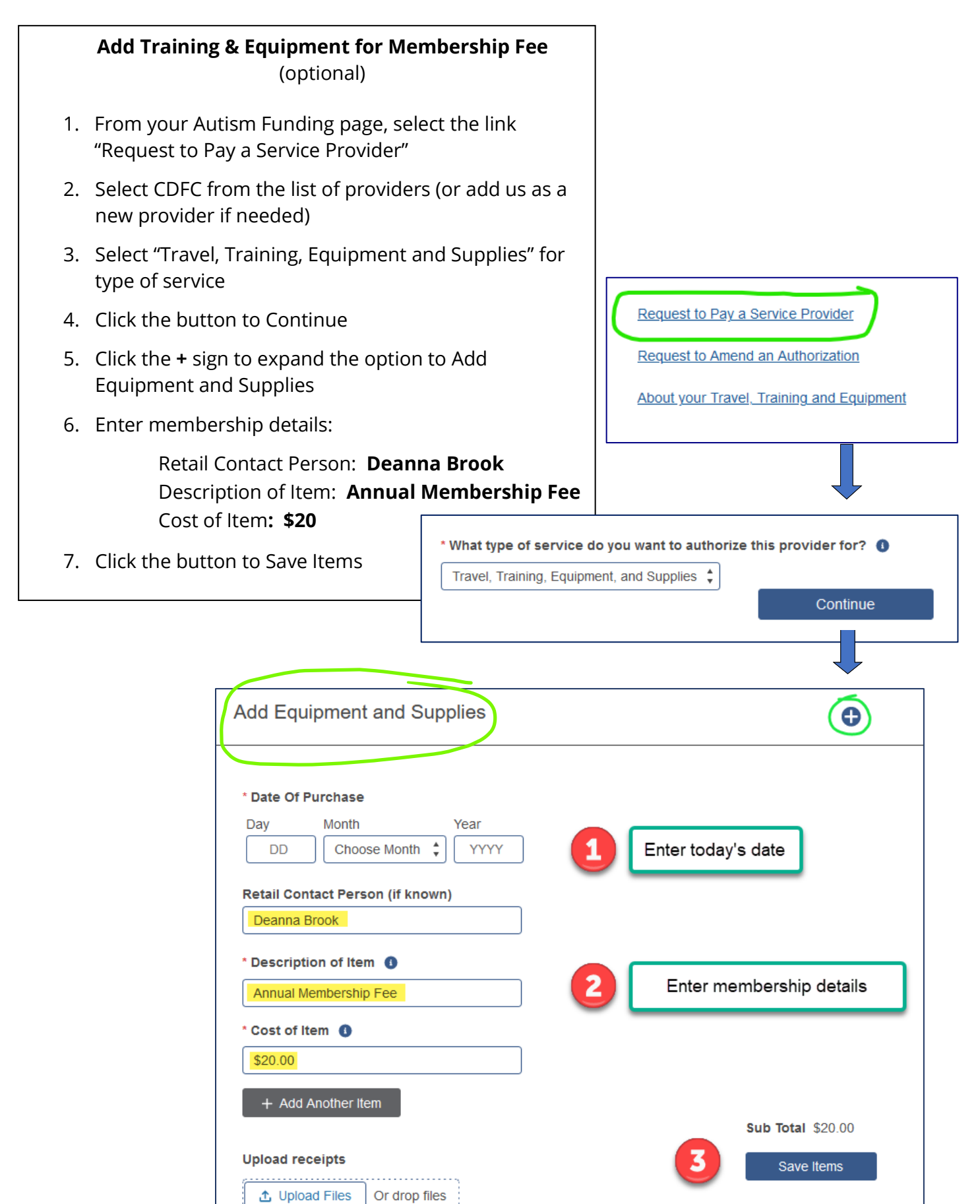